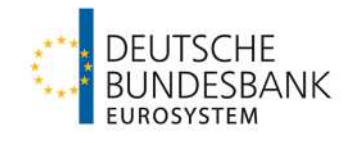

# **TARGET Services-Testleitfaden**

Neuzulassungen

Testleitfaden für Teilnehmer über die Deutsche Bundesbank

| Deutsche Bundesbank   | Verantwortlich: |
|-----------------------|-----------------|
| National Service Desk | Autor:          |
| 1.0                   | Version:        |
| 01.05.2024            | Stand:          |

# National Service Desk

## TARGET Services

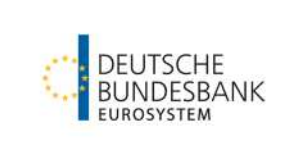

#### TARGET Services-Testleitfaden

## Versionsführung

| Version | Datum      | Autor                                   | Beschreibung der Änderung |
|---------|------------|-----------------------------------------|---------------------------|
| 1.0     | 01.05.2024 | Timon Graßl<br>National Service<br>Desk | Neuerstellung             |

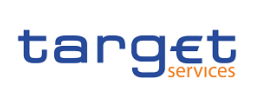

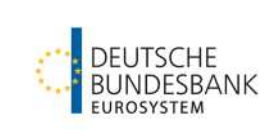

## Inhaltsverzeichnis

| 1     | Ziel des Dokuments                         | 4  |
|-------|--------------------------------------------|----|
| -     |                                            |    |
| 2     | Organisation des Testbetriebs              | 4  |
| 2.1   | Ansprechpartner                            | 4  |
| 2.2   | Reporting und Zertifizierung               | 4  |
| 2.3   | Testzeiten                                 | 4  |
| 2.4   | Verwendbare BICs                           | 5  |
| 2.5   | Testsimulator                              | 5  |
| 3     | Tests für Neuteilnehmer                    | 6  |
| 3.1   | Grundsätzliches                            | 6  |
| 3.2   | Nützliche Dokumente                        | 6  |
| 3.3   | Teilnahme über SWIFT bzw. NEXI/SIA         | 7  |
| 3.4   | Testumfang                                 | 7  |
| 4     | Testinhalte                                | 9  |
| 4.1   | Verbindungstests – Connectivity Tests      | 9  |
| 4.2   | Fachliche Tests für T2S DCA Konten         | 11 |
| 4.3   | Fachliche Tests für die Nutzung von TIPS   | 13 |
| 4.3.1 | U2A Anbindung                              | 13 |
| 4.3.2 | A2A Anbindung                              | 17 |
| 4.4   | Fachliche Tests für die ECONS II Benutzung | 19 |
| 4.5   | Fachliche Tests für die Nutzung des DWH    | 20 |

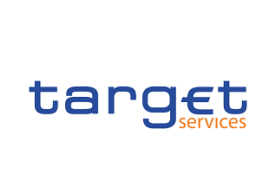

TARGET Services-Testleitfaden

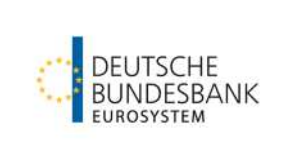

## 1 Ziel des Dokuments

Das Dokument beschreibt die Rahmenbedingungen und Voraussetzungen für Testaktivitäten bezüglich des Zulassungsverfahrens für TARGET-Teilnehmer der Deutschen Bundesbank. Es werden die Testfälle dargestellt, deren Erfüllung Voraussetzung ist, um im jeweiligen TARGET Service (T2, T2S oder TIPS) als Neuteilnehmer zertifiziert zu werden. Eine ausführliche Darstellung aller Testfälle ist in den "T2 Mandatory Test Cases" enthalten, der auf unserer <u>Homepage</u> veröffentlicht ist.

## 2 Organisation des Testbetriebs

#### 2.1 Ansprechpartner

Bei der Deutschen Bundesbank stehen Ihnen folgende Ansprechpartner zur Verfügung.

Jeder Teilnehmer wird gebeten, mittels Registrierungsformular "New" eine Ansprechperson als "Test-Manager" zu benennen; diese wird in den TARGET-Stammdaten hinterlegt.

#### 2.2 Reporting und Zertifizierung

Alle erfolgreich durchgeführten Tests müssen durch die Testteilnehmer dokumentiert und mittels Screenshot nachgewiesen werden. Die Screenshots bitten wir in die vorgesehene Excel-Tabelle "T2 Certification test template for T2 participants" per E-Mail an targetservices-test@bundesbank.de unter Angabe Ihres BICs zu senden. Das Dokument finden Sie auf der <u>Homepage</u> der Bundesbank.

Nach erfolgreichem Abschluss der Pflichttests erhalten die Testteilnehmer ein Zertifikat über die Absolvierung der Testfälle in Form eines PDF-Dokuments.

#### 2.3 Testzeiten

Die Testumgebung (UTEST) steht grundsätzlich an allen T2-Geschäftstagen (montags – donnerstags) während dem "*T2-T2S Synvhronised Standard Day Schedule"* von 06:30 - 19:00 Uhr ME(S)Z zur Verfügung. Freitags gilt in der Regel der *"T2-T2S Synchronised Release Day Schedule"* und die UTEST Umgebung ist nur bis 17:30 Uhr ME(S)Z verfügbar.

Eine detaillierte Übersicht mit den zeitlichen Abläufen der einzelnen Phasen eines Geschäftstages der Testungebung können Sie den T2 User Testing Conditions entnehmen: <u>T2-T2S</u> <u>Consolidation User Testing Terms of Reference (UT TOR) (bundesbank.de)</u> und dem dazugehörigen <u>T2S CLM RTGS new schedules for UTEST v1.0 (bundesbank.de)</u>.

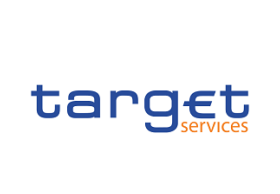

**TARGET Services** 

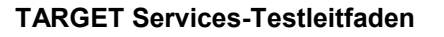

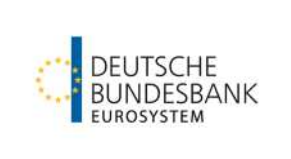

#### 2.4 Verwendbare BICs

Für das Routing von Zahlungen wird ein spezielles T2 Directory bereitgestellt. Jeder direkte Teilnehmer ist mit seinem BIC in diesem Verzeichnis eingetragen. Darüber hinaus sind im T2 Directory der UTEST die folgenden BICs der Deutschen Bundesbank (s. Tabelle) enthalten, welche von Kunden zur Erledigung Ihrer Testfälle als Empfänger genutzt werden können.

| BIC         | BIC Addressee | Beschreibung                                    |  |
|-------------|---------------|-------------------------------------------------|--|
| ZYELDEFFXXX | ZYELDEFFXXX   | Direkter Teilnehmer Testbank 1                  |  |
| ZYEEDEFFXXX | ZYEEDEFFXXX   | Direkter Teilnehmer Testbank 2                  |  |
| ZYBLDEFFXXX | ZYBLDEFFXXX   | Direkter Teilnehmer (dient als Kundensimulator) |  |

Die T2-Gemeinschaftsplattform nutzt folgende technische BICs:

| BIC         | Beschreibung                            |
|-------------|-----------------------------------------|
| TRGTXEPMCLM | Technischer BIC der CLM Komponente      |
| TRGTXEPMRTG | Technischer BIC der RTGS Komponente     |
| TRGTXE2SXXX | Technischer BIC der ECONS II Komponente |
| TRGTXE2SXXX | Technischer BIC der BILL Komponente     |
| TRGTXE2SXXX | Technischer BIC des T2S Service         |
| TRGTXETTTIP | Technischer BIC des TIPS Service        |
| TRGTECMXXX  | Technischer BIC des ECMS Service        |

#### 2.5 Testsimulator

Testsimulator für T2:

Zum Empfang von SWIFT MX Nachrichten steht Ihnen der Bundesbank Kundensimulator zur Verfügung. Dieser spiegelt an den BIC ZYBLDEFFXXX adressierten Nachrichten und sendet diese an den Einreicher zurück.

Voraussetzung ist Belegung des Feldes Remittance Information mit dem Codewort: ECHORTGSn (n=Einsetzen einer Zahl von 1 - 9 (Anzahl der Spiegelungen)).

#### Testsimulator für **TIPS**:

Der einreichende Kunde kann beim Versand eines pacs.008 über die Belegung des Feldes /RmtInf/Ustrd bestimmte Simulator-Funktionen auslösen. Im Feld "Instructed Party" der pacs.008 Nachricht muss der BIC ZYBLDEFFXXX angegeben werden. Das Feld /RmtInf/Ustrd muss zwingend mit dem String "ECHOTIPS" beginnen. Direkt im Anschluss muss eine einstellige Zahl stehen, die die Anzahl der Spiegelungen (1-9) angibt. Es ist nicht möglich mehr als neun Spiegelungen auszulösen. Die Spiegelung der Nachricht erfolgt in den Blöcken Debtor - Creditor der pacs.008 Nachricht. Wenn nur der String "ECHOTIPS" angegeben wird, erfolgt keine Spiegelung, sondern lediglich die positive Bestätigung an TIPS in Form der pacs.002. Falls der Absender das Feld /RmtInf/Ustrd nicht mit "ECHOTIPS" belegt, erfolgt keine Spiegelung der Nachricht und auch keine Rückmeldung.

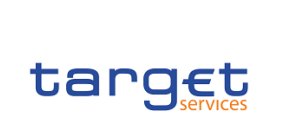

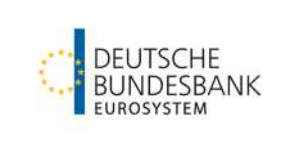

### 3 Tests für Neuteilnehmer

#### 3.1 Grundsätzliches

Zur Vorbereitung auf die direkte Teilnahme an T2 über die Deutsche Bundesbank wird an Hand der beschriebenen Testaktivitäten überprüft, ob

- vom direkten Teilnehmer selbst entwickelte oder von einem Drittanbieter zur Verfügung gestellte Software ordnungsgemäß funktioniert,
- ausgehende Zahlungsnachrichten des direkten Teilnehmers in der eigenen Back- Office-Anwendung fehlerfrei generiert und versandt werden,
- eingehende Nachrichten für den direkten Teilnehmer von der eigenen Back-Office- Anwendung fehlerfrei verarbeitet werden und
- der Zugriff des Teilnehmers über die GUI der jeweiligen Services von TARGET ordnungsgemäß funktioniert.

Neue direkte Teilnehmer werden für den Produktionsbetrieb von T2 erst dann zugelassen, wenn sie die Spezifizierungen der T2-Nutzerfeinspezifikationen (UDFS) einhalten und die Verfahrensanforderungen technisch und fachlich erfüllen.

Zu diesem Zweck ist ein zweistufiges Testverfahren zu durchlaufen. Zunächst müssen die Verbindungstests (Connectivity-Tests) erfolgreich abgeschlossen sein, bevor mit den fachlichen Tests begonnen werden kann. Dadurch wird vermieden, dass Infrastrukturprobleme die fachlichen Tests behindern. Die fachlichen Tests umfassen die Zahlungsabwicklung.

Bei der Erfassung von Zahlungen an andere direkte bzw. an adressierbare Teilnehmer bitten wir Sie, in den Zahlungsreferenzen jeweils die entsprechende Test-ID des dargestellten Testfalls zu vermerken.

Die Zertifizierung erfolgt nach Abschluss des kompletten Testprogramms. Es wird dennoch dringend empfohlen, neben den verpflichtenden Testfällen, alle Geschäftsfälle die in Produktion benötigt und genutzt werden nachzustellen und zu testen!

#### 3.2 Nützliche Dokumente

In diesem Abschnitt werden wesentliche nützliche Dokumente aufgelistet, welche für Ihr Onboarding und Testing förderlich sind:

- TARGET Services Registration and Onboarding Guide: <u>TARGET Services registration</u> and onboarding guide v1.2 (bundesbank.de)
- TARGET Services Connectivity Guide: <u>TARGET Services Connectivity Guide v2.0 (bundesbank.de)</u>

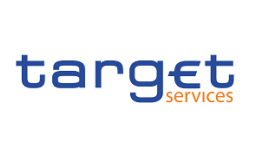

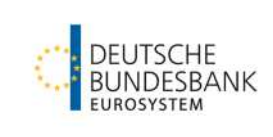

- Informationen zur NRO-Software: <u>ESMIG U2A Qualified Configurations V1.3 (bundes-bank.de)/Information on Ascertia GoSign Desktop Version 6.9.0.9 (bundesbank.de)</u>
- T2 Startanleitung: <u>T2 Startanleitung inkl. DWH (bundesbank.de)</u>
- User Testing Terms of Reference: <u>T2-T2S Consolidation User Testing Terms of Refer</u>ence (UT TOR) (bundesbank.de)

### 3.3 Teilnahme über SWIFT bzw. NEXI/SIA

Die Teilnahme über die Services von SWIFT bzw. NEXI/SIA stellt den Zugang für eine direkte Teilnahme dar. Mit der Kommunikation über das Netzwerk des Network Service Provider und dem webbasierten Zugang zu ESMIG können alle von der Bundesbank in TARGET angebotenen Dienstleistungen genutzt werden. Der NSP erstellt und verwaltet hierfür die sog. Closed Group of Users (CGUs) für jeweils die Produktionsumgebung (PROD) als auch die Testumgebung (UTEST) für jede Marktinfrastruktur des Eurosystems (T2, T2S, TIPS, ECMS und potenzielle zukünftige Dienste).

Bitte überprüfen Sie vor Beginn der Testphase, ob Sie folgendes durchgeführt haben:

- SWIFT E-Ordering
- NEXI/SIA E-Ordering

Für weitere Informationen wenden Sie sich bitte an Ihren Network Service Provider (NSP).

#### 3.4 Testumfang

Für die Neuzulassung auf **T2** verweisen wir auf die **T2 Mandatory Test Cases**, die Sie ebenfalls auf der Hompage finden: <u>Mandatory Test Cases (bundesbank.de)</u>

Bitte beachten Sie hierbei folgende Punkte:

- Sollten Sie sich als CLM-/RTGS-Teilnehmer f
  ür die A2A-Anbindung entschieden haben, sind die A2A-Nachrichten als Testnachweis beizulegen (RTGS-Testf
  älle ID4 – ID7 sind dabei verpflichtend als Nachweis einzureichen)
- Die Einreichung von U2A-Testnachweisen (ohne A2A-Nachweise f
  ür den entsprechenden Testfall) oder generell keinem Nachweis, akzeptieren wir nur mit entsprechender Begr
  ündung → z.B. keine Nutzung der A2A-Funktionalit
  ät in der Produktion vorgesehen

Die Testfälle für das ECONS II Modul sind verpflichtend für kritische Teilnehmer oder Teilnehmer mit kritischen Zahlungen. Bitte lesen Sie hierzu den <u>Information Guide for TARGET participants – Part 1 Fundamentals</u>.

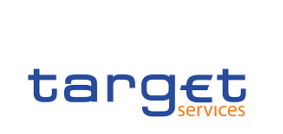

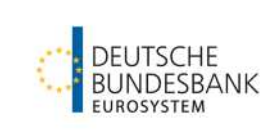

Die Pflichttests für die Zertifizierung umfassen folgende Testfälle:

Verbindungstests (Connectivity-Tests):

| Test-ID         | Beschreibung                       |
|-----------------|------------------------------------|
| CON-T2-ESMIG    | Zugriff auf die ESMIG Landing Page |
| CON-T2-A2A      | Senden einer T2 A2A Nachricht      |
| CON-T2-ECONS II | Zugriff auf ECONS II via GUI       |

Fachliche Tests für MCA und / oder RTGS Kontoinhaber in T2:

Hier orientieren Sie sich bitte an den für das Eurosystem definierten "T2 Mandatory Testcases" auf unserer Homepage: <u>Mandatory Test Cases (bundesbank.de)</u>

#### Fachliche Tests für DCA-Kontoinhaber in T2S:

Die fachlichen Tests für DCA-Kontoinhaber in T2S bestehen aus zwei Teilen:

- Bitte führen Sie folgende *Certification Test Cases* aus Kapitel 1.3 des von der EZB veröffentlichten Dokuments "Certification Testing Test Cases" durch: CERT\_07, CERT\_12, CERT\_13 und CERT\_17. Das Dokumentfinden Sie <u>hier</u> auf der Homepage der EZB.
- 2. Bitte führen Sie die von uns im <u>Kapitel 4.2</u> dieses Dokuments definierten IOP-T2SI Testfälle 010 bis 040 durch:

| Test-ID      | Beschreibung                                                                |
|--------------|-----------------------------------------------------------------------------|
| IOP-T2SI-010 | Senden eines Liquiditätstransfers von T2 nach T2S via GUI                   |
| IOP-T2SI-020 | Senden eines Liquiditätstransfers von T2 nach T2S via A2A                   |
| IOP-T2SI-030 | Liquiditätstransfer von T2S nach T2 via CLM                                 |
| IOP-T2SI-040 | Standing Order für einen Liquiditätsübertrag nach T2S einrichten (CRDM GUI) |

Fachliche Tests für die Nutzung von TIPS finden Sie im Kapitel 4.3:

| Test-ID       | Beschreibung                                                               |
|---------------|----------------------------------------------------------------------------|
| IOP-TIPS-100a | Liquiditätstransfer von T2 an TIPS via CLM                                 |
| IOP-TIPS-150  | Standing Order für einen Liquiditätsübertrag nach TIPS einrichten via CRDM |

| topost | National Service Desk<br>TARGET Services |            |
|--------|------------------------------------------|------------|
| Target | TARGET Services-Testleitfaden            | BUNDESBANK |

| IOP-TIPS-170a | Initiierung eines Liquiditätstransfers aus TIPS via CLM |
|---------------|---------------------------------------------------------|
| IOP-TIPS-200  | Monitoring der verfügbaren Liquidität auf dem TIPS DCA  |
| IOP-TIPS-210  | Monitoring der TIPS DCAs via CLM                        |

Fachliche Tests für die Nutzung von ECONS II finden Sie im Kapitel 4.4:

| Test-ID             | Beschreibung                                                    |
|---------------------|-----------------------------------------------------------------|
| IOP-ECONSII-<br>ID1 | Senden einer Zahlung in ECONS II an einen direkten Teilnehmer   |
| IOP-ECONSII-<br>ID2 | Download der Zahlungsübersicht bei mehrtägiger ECONS II Nutzung |

Fachliche Tests für die Nutzung des Data Warehouse finden Sie im Kapitel 4.5:

| Test-ID       | Beschreibung                       |
|---------------|------------------------------------|
| IOP-DWH-STA01 | Abfragen eines Kontoauszugs        |
| IOP-DWH-TRN01 | Abfragen von Zahlungsdetails       |
| IOP-DWH-MIR01 | Abfragen der Mindestreservedetails |

### 4 Testinhalte

#### 4.1 Verbindungstests – Connectivity Tests

Mit den Verbindungstests wird die korrekte technische Verbindung zum ESMIG und zu den einzelnen Modulen geprüft.

#### Test ID: CON-T2-ESMIG

Funktion:Zugriff auf ESMIG Landing PageZeit:ständig verfügbar

- TARGET-Registrierung durchgeführt
- Der zugreifende User besitzt die notwendigen Rollen
- Inhalt: Der zugreifende User wird auf die ESMIG Landig Page geleitet und kann die verschiedenen TARGET Services auswählen

| Test ID:  | CON-T2-A2A                                              |
|-----------|---------------------------------------------------------|
| Funktion: | Senden einer T2 A2A Nachricht (z.B. camt.003, camt.050) |

| tar | <b>G</b> Et |
|-----|-------------|

**TARGET Services** 

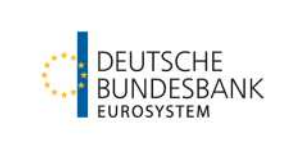

TARGET Services-Testleitfaden

| Тур:  | Optional (Verpflichtend für A2A-Teilnehmer) |
|-------|---------------------------------------------|
| Zeit: | ständig verfügbar                           |

- Inhalt: Der Teilnehmer sendet ein XML File.
- Ergebnis: Die Nachricht wird erfolgreich an T2 gesendet, der Sender erhält eine Bestätigung.

| Test ID:<br>Funktion:<br>Typ:<br>Zeit: | <b>CON-T2-ECONSII</b><br>Connectivity zur ECONS II GUI nachweisen (s. Connectivity Tests)<br>Verpflichtend für krit. T2-Teilnehmer oder Teilnehmer mit krit. Zahlungen<br>Während aktiviertem ECONS II (i.d.R. mittwochs zwischen 10:00 und 12:00<br>Uhr geöffnet in UTEST) |
|----------------------------------------|----------------------------------------------------------------------------------------------------|
| Inhalt:                                | Der T2-Teilnehmer wählt in ESMIG ECONS II unter dem Menüpunkt "T2"<br>aus und lässt sich unter "Display System Status" den Systemstatus anzei-<br>gen.                                                                                                    |

#### Ergebnis: Dem Teilnehmer wird der korrekte Systemstatus ("open") angezeigt.

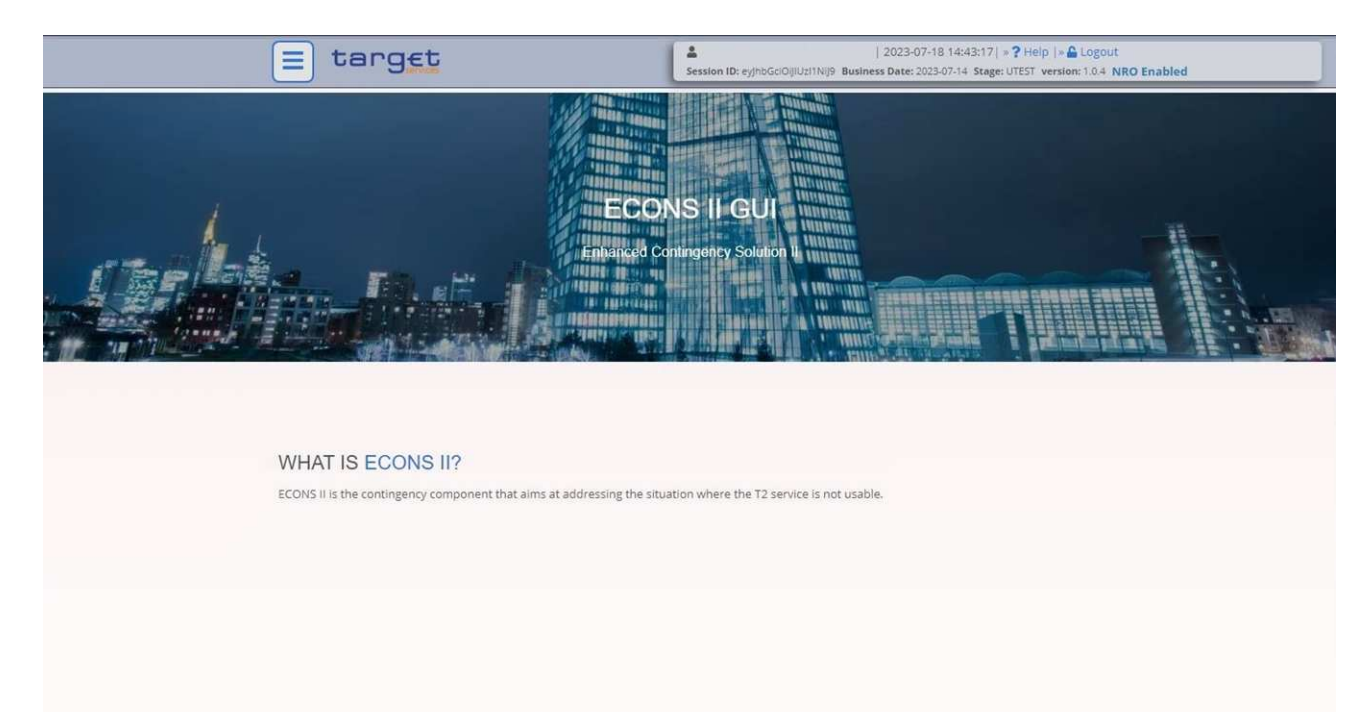

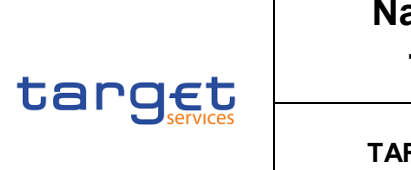

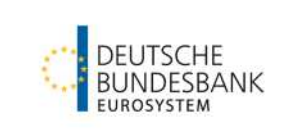

### 4.2 Fachliche Tests für T2S DCA Konten

| Test ID:  | IOP-T2SI-010                                                                    |
|-----------|---------------------------------------------------------------------------------|
| Funktion: | Senden eines Liquiditätstransfers von T2 (CLM/RTGS) nach T2S (DCA) via          |
|           | CLM-U2A                                                                         |
| Тур:      | Pflicht für T2S-Teilnehmer                                                      |
| Zeit:     | 7:00 (Settlement of AS night time processing) bis 15.15 Uhr                     |
| Inhalt:   | Der Teilnehmer erfasst in der GUI einen Liquiditätstransfer von T2 nach<br>T2S. |

| New Liquidity Transfer                 |                   |
|----------------------------------------|-------------------|
| Liquidity Transfer Account Information |                   |
| Debit Account                          | Credit Account    |
| Account Number*                        | Account Number*   |
|                                        | ۹ ۹               |
| Display Liquidity                      | Display Liquidity |
| Liquidity Transfer Details             |                   |
| Amount*                                | End To End ID*    |
|                                        | EUR               |
|                                        |                   |

Ergebnis: Das MCA wurde belastet und das T2S DCA wurde gutgeschrieben. Je nach Einstellungen in den Stammdaten erhält der Teilnehmer eine Bestätigung bzw. Benachrichtigung (z.B. camt.025/camt.054). Da die Funktionsweise innerhalb der TARGET-Services variiert, entnehmen Sie bitte die Details der aktuellen T2S UDFS.

| Test ID:  | <b>IOP-T2SI-020</b>                                                            |
|-----------|--------------------------------------------------------------------------------|
| Funktion: | Liquiditätstransfer von T2 nach T2S via XML Nachrichten (camt.050)             |
| Typ:      | Pflicht für T2S-Teilnehmer <b>(nur bei A2A-Anbindung)</b>                      |
| Zeit:     | 17:00 (Settlement of AS night time processing) bis 15:15 Uhr                   |
| Inhalt:   | Der Teilnehmer sendet einen LiquidityCreditTransfer (camt.050) von T2 nach T2S |

| target | National Service Desk         |          |
|--------|-------------------------------|----------|
|        | TARGET Services               | DEUTSCHE |
|        | TARGET Services-Testleitfaden |          |

Ergebnis: Das MCA wurde belastet und das T2S DCA wurde gutgeschrieben. Je nach Einstellungen in den Stammdaten erhält der Teilnehmer eine Bestätigung bzw. Benachrichtigung (z.B. camt.025/camt.054). Da die Funktionsweise innerhalb der TARGET-Services variiert, entnehmen Sie bitte die Details der aktuellen T2S UDFS.

| Test ID:  | IOP-T2SI-030 (pull)                                                      |
|-----------|--------------------------------------------------------------------------|
| Funktion: | Liquiditätstransfer von T2S nach T2 via CLM-U2A                          |
| Тур:      | Pflicht für T2S-Teilnehmer                                               |
| Zeit:     | 17:00 (Settlement of AS night time processing) bis 15:15 Uhr             |
| Inhalt:   | Der Teilnehmer erfasst in der GUI einen Liquiditätstransfer von T2S nach |

T2.

#### **Central Liquidity Management** target T2

| USER TEST | Business Day 2023-05-31 |
|-----------|-------------------------|
|-----------|-------------------------|

| Liquidity Transfer Account Information |                   |
|----------------------------------------|-------------------|
| Debit Account                          | Credit Account    |
| Account Number*                        | Account Number*   |
|                                        | ٩                 |
| Display Liquidity                      | Display Liquidity |
| Liquidity Transfer Details             |                   |
| Amount*                                | End To End ID*    |
|                                        | EUR               |
| Debtor BIC                             | Creditor BIC      |

Der Betrag wurde dem DCA belastet und dem MCA gutgeschrieben. Ergebnis: Je nach Einstellungen in den Stammdaten erhält der Teilnehmer eine Bestätigung bzw. Benachrichtigung (z.B. camt.025/camt.054). Da die Funktionsweise innerhalb der TARGET-Services variiert, entnehmen Sie bitte die Details der aktuellen T2S UDFS.

|               | National Service Desk         |          |
|---------------|-------------------------------|----------|
| taroft        | TARGET Services               | DEUTSCHE |
| S Services    | TARGET Services-Testleitfaden |          |
| Test ID: IOP- | Г2SI-040                      |          |

| Funktion: | Standing Order für einen Liquiditätsübertrag nach T2S in CRDM einrichten |
|-----------|--------------------------------------------------------------------------|
| Тур:      | Pflicht für T2S-Teilnehmer                                               |
| Zeit:     | Tagverarbeitung oder Nachtverarbeitung                                   |

Inhalt: Teilnehmer stellt einen Standing Order Liquiditätstransfer von MCA oder RTGS DCA nach T2S DCA via CRDM GUI ein.

| = target                      | target                              |                    |                              | 23-05-31 11:25:11   > ? Help  > 🔒 Logout<br>ite: 2023-05-31 Stage: UTEST version: 3.0.10  <br>X | NRO Enabled |          |
|-------------------------------|-------------------------------------|--------------------|------------------------------|-------------------------------------------------------------------------------------------------|-------------|----------|
| 2 🧟 🏘 🔪 Common 🔪 Cash 🔪       | Standing/Predefined Liquidity Trans | sfer Order 💙 🕇 Nev |                              | கீ                                                                                              |             |          |
| STANDING/PR                   | EDEFINED LIQUIDITY                  | TRANSFER           | ORDER NEW                    |                                                                                                 |             | -        |
| Order Reference:              | 1                                   |                    |                              |                                                                                                 |             | $\frown$ |
| Valid From:                   | yyyy-mm-dd                          | i o                | Valid To:                    | yyyy-mm-dd                                                                                      | <b>m</b> O  |          |
| Amount:                       | Í                                   |                    | Currency:                    |                                                                                                 |             | Subn     |
| Dedicated Amount:             | •                                   |                    | All Cash:                    | 0                                                                                               |             | S Rese   |
| Order Type:                   | Standing                            | ~                  |                              |                                                                                                 |             | × Canc   |
|                               |                                     |                    |                              | ~ ~                                                                                             |             |          |
| Event Type:                   |                                     | ~                  | Execution Time:              | 00 : 00                                                                                         |             |          |
| Creditor Account Type:        |                                     | v                  |                              |                                                                                                 |             |          |
| Creditor Cash Account Number: | Choose                              |                    | Debited Cash Account Number: | Choose                                                                                          |             |          |
| AS Procedure:                 |                                     |                    |                              |                                                                                                 |             |          |

Ergebnis: Bei korrekter Einrichtung führt T2 den Standing Order aus und versorgt das angegebene DCA mit Liquidität.

#### 4.3 Fachliche Tests für die Nutzung von TIPS

#### 4.3.1 U2A Anbindung

| Test ID:  | IOP-TIPS-100a (push)                           |
|-----------|------------------------------------------------|
| Funktion: | Liquiditätstransfer von T2 an TIPS DCA via CLM |
| Тур:      | Pflicht für TIPS-Teilnehmer                    |
| Zeit:     | 7:15 bis 14:00 Uhr                             |

- Zugang zur CLM GUI erfolgreich getestet
- Ausreichende Deckung auf dem MCA

|                                                                            |                                             | National Service D                                                                                                    | esk                                                             |                                                                                             |
|----------------------------------------------------------------------------|---------------------------------------------|----------------------------------------------------------------------------------------------------|-----------------------------------------------------------------|---------------------------------------------------------------------------------------------|
| tarq                                                                       | et.                                         | TARGET Service                                                                                                    | S                                                               | DEUTSCHE                                                                                    |
|                                                                            | ervices                                     | TARGET Services-Testleitf                                                                                                    | aden                                                            |                                                                                             |
| Inhalt:                                                                    | Der T<br>DCA.                               | eilnehmer generiert via CLM GUI ei                                                                                                    | nen Liquidität                                                  | stransfer an das TIPS                                                                       |
| target                                                                     | E T2                                        | Central Liquidity Managem<br>USER TEST   Business Day 2023-05-31                                                                                                    | ent                                                             |                                                                                             |
| = 💌 '                                                                      | New Liqu                                    | idity Transfer                                                                                                    |                                                                 |                                                                                             |
|                                                                            | Liquidity                                   | Transfer Account Information                                                                                                    |                                                                 |                                                                                             |
|                                                                            | Debit A                                     | count Cre                                                                                                    | dit Account                                                     |                                                                                             |
|                                                                            | Account                                     | Number* Acc                                                                                                    | ount Number*                                                    | Q                                                                                           |
|                                                                            |                                             | Display Liquidity                                                                                                    | Disp                                                            | lav Liquidity                                                                               |
|                                                                            | Liquidit                                    | / Transfer Details                                                                                                    |                                                                 |                                                                                             |
|                                                                            | Amount                                      | End                                                                                                    | To End ID*                                                      |                                                                                             |
|                                                                            |                                             | EUR                                                                                                    |                                                                 |                                                                                             |
|                                                                            | Debtor B                                    | IC Crec                                                                                                    | litor BIC                                                       |                                                                                             |
| Ergebnis:                                                                  | Das M<br>Je na<br>stätig<br>onswo<br>Detail | ICA wurde belastet und das DCA<br>ch Einstellungen in den Stammda<br>ung bzw. Benachrichtigung (z.B.<br>eise innerhalb der TARGET-Servi<br>s der aktuellen TIPS UDFS. | wurde gutge<br>aten erhält de<br>camt.025/car<br>ices variiert, | eschrieben.<br>er Teilnehmer eine Be-<br>nt.054). Da die Funkti-<br>entnehmen Sie bitte die |
| Test ID:<br>Funktion:                                                      | IOP-1<br>Stanc                              | <b>TPS-150</b><br>ling Order für einen Liquiditätsübe                                                                                                    | ertrag nach T                                                   | IPS einrichten via                                                                          |
| Tvp:                                                                       | Optio                                       | nal für TIPS-Teilnehmer                                                                                                    |                                                                 |                                                                                             |
| Zeit:                                                                      | 7:15                                        | bis 14:00 Uhr                                                                                                    |                                                                 |                                                                                             |
| <ul><li>Voraussetzunge</li><li>Zugang zur C</li><li>Ausreichende</li></ul> | en:<br>RDM G<br>Decku                       | UI erfolgreich getestet<br>ng auf dem MCA                                                                                                    |                                                                 |                                                                                             |
| Inhalt:                                                                    | Der T<br>nach                               | eilnehmer stellt einen Standing C<br>TIPS DCA via CRDM ein.                                                                                                    | order Liquidita                                                 | ätstransfer von MCA                                                                         |

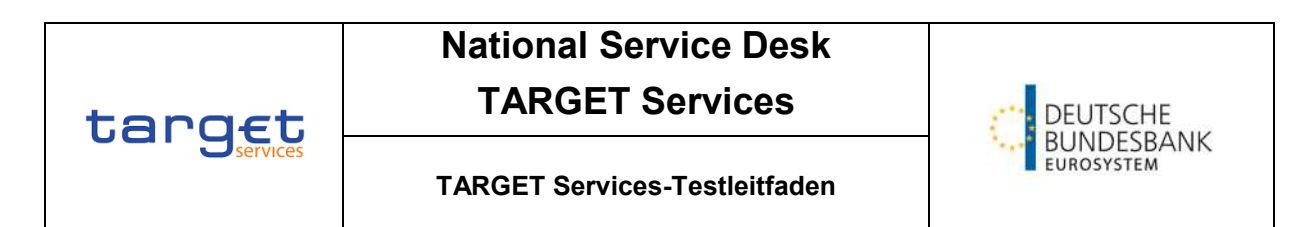

| E target                      |                                    |                    | Session ID: eyjhbGciOjUUzI1Nij9 Business Da<br>Parent BIC: TRGTXE25XXX_BIC: MARKDEFFXX | te: 2023-05-31 Stage: UTEST version: 3.0. | 10 NRO Enabled |          |
|-------------------------------|------------------------------------|--------------------|----------------------------------------------------------------------------------------|-------------------------------------------|----------------|----------|
| 2 🛪 🔪 Common 🔪 Cash 🔪         | Standing/Predefined Liquidity Tran | isfer Order 🔪 🕂 Ne | w                                                                                      | đ                                         | l.             |          |
| STANDING/PRI                  |                                    | Y TRANSFER         | ORDER NEW                                                                              |                                           |                | -        |
| Order Reference:              | 1                                  |                    |                                                                                        |                                           |                | $\sim$   |
| Valid From:                   | yyyy-mm-dd                         | <b>0</b>           | Valid To:                                                                              | yyyy-mm-dd                                | <b>m</b> 0     |          |
| Amount:                       |                                    |                    | Currency:                                                                              |                                           |                | (+) Subm |
| Dedicated Amount:             | 0                                  |                    | All Cash:                                                                              | 0                                         |                | S Rese   |
| Order Type:                   | Standing                           | ~                  |                                                                                        |                                           |                | X Cano   |
| Event Type:                   |                                    | ¥                  | Execution Time:                                                                        | 00 : 00                                   |                |          |
| Creditor Account Type:        |                                    | ~                  |                                                                                        |                                           |                |          |
| Creditor Cash Account Number: | Choose                             |                    | Debited Cash Account Number:                                                           | Choose                                    |                |          |
|                               |                                    |                    |                                                                                        |                                           |                |          |

| Test ID:  | IOP-TIPS-170a (pull)                                    |
|-----------|---------------------------------------------------------|
| Funktion: | Initiierung eines Liquiditätstransfers aus TIPS via CLM |
| Тур:      | Pflicht für TIPS-Teilnehmer                             |
| Zeit:     | 7:15 bis 14:00 Uhr                                      |

Voraussetzungen:

• Zugang zum CLM erfolgreich getestet

Inhalt: Der Teilnehmer zieht Liquidität vom TIPS DCA auf das MCA ein.

Ergebnis: Das korrekte TIPS DCA kann in CLM ausgewählt werden und der Liquiditätstransfer kann verarbeitet werden.

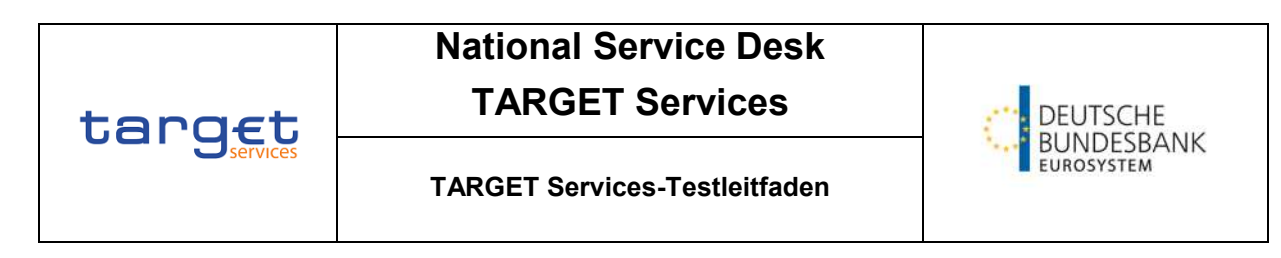

#### Central Liquidity Management target T2

USER TEST | Business Day 2023-05-31

| New Liquidity Transfer                 |                   |
|----------------------------------------|-------------------|
| Liquidity Transfer Account Information |                   |
| Debit Account                          | Credit Account    |
| Account Number*                        | Account Number"   |
| Display Liquidity                      | Display Liquidity |
| Liquidity Transfer Details             |                   |
| Amount*                                | END TO END ID*    |
| Debtor BIC                             | Creditor BIC      |
|                                        |                   |

#### Test ID: **IOP-TIPS-210**

| Funktion: | Monitoring der TIPS DCAs via CLM |
|-----------|----------------------------------|
| Тур:      | Pflicht für TIPS-Teilnehmer      |
| Zeit:     | 7:15 bis 14:00 Uhr               |

#### Voraussetzungen:

- Zugang zur CLM GUI erfolgreich getestet
- Mindestens ein TIPS DCA ist mit dem MCA verlinkt, das der Teilnehmer überwacht •

#### Inhalt: Der Teilnehmer wählt die Anzeige "Query Dashboard Liquidity Overview" aus und selektiert anschließend nach seinem MCA und TIPS DCA.

Ergebnis: Der Teilnehmer kann sich die Current Balance der TIPS und T2S DCAs anzeigen lassen.

| target                                        | National Servic<br>TARGET Ser                               | DEUTSCHE<br>BUNDESBANK   |                                                |
|-----------------------------------------------|-------------------------------------------------------------|--------------------------|------------------------------------------------|
|                                               | TARGET Services-Te                                          | stleitfaden              | EUROSYSTEM                                     |
| target T2 Cent<br>USER                        | tral Liquidity Management<br>TEST   Business Day 2023-06-26 | User:<br>Release: 5.1.5  | 5.1 DEUTSCHE<br>BUNDESBANK                     |
| 😑 📨 Display Dashboard<br>Services             | d Liquidity Overview Account Selection group                | ed by                    | ☆ ? 🂠 🙂                                        |
| + Search Criteria<br>- Results                |                                                             |                          | Last Refresh: 2023-06-23 15:41:21 CEST Refresh |
| - CLM                                         | 3,000,014,664.11 EUR                                        | Aggregated View          |                                                |
| Liquidity Information CLM                     |                                                             | Available Liquidity in C | LM 3,000,014,664.11 EUR                        |
|                                               |                                                             | Liquidity in TIPS        | 0.00 EUR                                       |
| Current Balance                               | 14 664 11 5110                                              | Liquidity Overall        | 3,000,014,664.11 EUR                           |
| Credit Line                                   | 3.000.000.000.00 EUR                                        | Current Liquidity Over   | all 3,000,014,664.11 EUR                       |
| Seizure of Funds                              | 0.00 EUR                                                    |                          |                                                |
| Available Liquidity                           | 3,000,014,664,11 EUR                                        |                          |                                                |
| Queued Debit Cash Transfer                    | Orders 0.00 EUR                                             |                          |                                                |
| Queued Credit Cash Transfe                    | r Orders 0.00 EUR                                           |                          |                                                |
| Earmarked Debit Cash Transfer Orders 0.00 EUR |                                                             |                          |                                                |
| Earmarked Credit Cash Tran                    | sfer Orders 0.00 EUR                                        |                          |                                                |
| Projected Liquidity                           | 3,000,014,664.11 EUR                                        |                          |                                                |
| - TIPS                                        | 0.00 EUR                                                    |                          |                                                |
| Liquidity Information TIPS                    |                                                             |                          |                                                |
| - IDEEURZYELDEFFXXX                           |                                                             |                          |                                                |
| Current Balance                               | 0.00 EUR                                                    |                          |                                                |

#### 4.3.2 A2A Anbindung

| Test ID:  | IOP-TIPS-110                                   |
|-----------|------------------------------------------------|
| Funktion: | Liquiditätstransfer von T2 an TIPS DCA via A2A |
| Тур:      | Optional für TIPS-Teilnehmer                   |
| Zeit:     | 7:15 bis 14:00 Uhr                             |

- Es ist ausreichend Liquidität auf dem MCA vorhanden
- Inhalt: Der Teilnehmer sendet einen LiquidityCreditTransfer camt.050 von T2 an das TIPS DCA.
- Ergebnis: Das MCA wurde belastet und das TIPS DCA wurde gutgeschrieben. Je nach Einstellungen in den Stammdaten erhält der Teilnehmer eine Bestätigung bzw. Benachrichtigung (z.B. camt.025/camt.054). Da die Funktionsweise innerhalb der TARGET-Services variiert, entnehmen Sie bitte die Details der aktuellen TIPS UDFS.

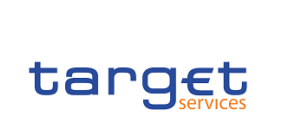

## National Service Desk

### **TARGET Services**

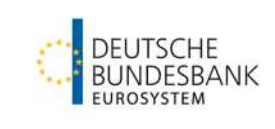

#### TARGET Services-Testleitfaden

| Test ID:  | IOP-TIPS-170c                                           |
|-----------|---------------------------------------------------------|
| Funktion: | Initiierung eines Liquiditätstransfers aus TIPS via A2A |
| Тур:      | Optional für TIPS-Teilnehmer                            |
| Zeit:     | 7:15 bis 14:00 Uhr                                      |

#### Voraussetzungen:

- Es ist ausreichend Liquidität auf dem MCA vorhanden
- Inhalt: Der Teilnehmer sendet einen Liquiditätstransfer an T2 via camt.050, die nach der Validierung für das Settlement an TIPS weitergeleitet wird.
- Ergebnis: Das TIPS DCA wurde belastet und in T2 gutgeschrieben. Je nach Einstellungen in den Stammdaten erhält der Teilnehmer eine Bestätigung bzw. Benachrichtigung (z.B. camt.025/camt.054). Da die Funktionsweise innerhalb der TARGET-Services variiert, entnehmen Sie bitte die Details der aktuellen TIPS UDFS.

| Test ID:  | IOP-TIPS-220                     |
|-----------|----------------------------------|
| Funktion: | Monitoring der TIPS DCAs via A2A |
| Тур:      | Optional für TIPS-Teilnehmer     |
| Zeit:     | 7:15 bis 14:00 Uhr               |

- Zugang zum CLM erfolgreich getestet
- Mindestens ein TIPS DCA ist mit dem MCA verlinkt, das der Teilnehmer überwacht
- Inhalt: Der Teilnehmer fragt den TIPS Kontostand der verlinkten TIPS Konten via A2A Interface von T2 ab, indem eine (camt.003) GetAccount Nachricht gesendet wird.
- Ergebnis: Der Teilnehmer kann Informationen über die Current Balance einer oder mehrerer TIPS DCAs abfragen.
   T2 wird die Abfrage für mehrere DCAs separieren und einzelne Kontostands Abfragen an TIPS senden.
   Die einzelnen Antworten aus TIPS werden in T2 gebündelt und als einzelne Antwort via (camt.004) ReturnAccount an den Teilnehmer übermittelt.

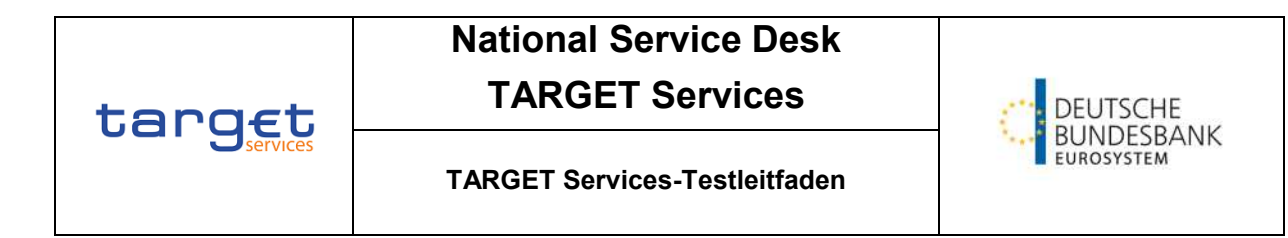

### 4.4 Fachliche Tests für die Nutzung von ECONS II

| Test ID:  | IOP-ECONS-ID1                                                    |
|-----------|------------------------------------------------------------------|
| Funktion: | Senden einer Zahlung eines ECONS II Teilnehmers an einen anderen |
|           | ECONS II Teilnehmer                                              |
| Тур:      | Optional für T2-Teilnehmer                                       |
| Zeit:     | Während aktiviertem ECONS II                                     |
|           |                                                                  |

Inhalt: Der T2 Teilnehmer sendet eine Contingency Zahlung in ECONS II an einen anderen T2 Teilnehmer.

| = target                                                  | Logical Session ID: eyjhbGciOljiUz11Nij9 Business Date: 2023-07-18 | 14:44:07  » ? Help  » 🔒 Logout<br>7-14 Stage: UTEST version: 1.0.4 NRO | Enabled |
|-----------------------------------------------------------|--------------------------------------------------------------------|------------------------------------------------------------------------|---------|
| 🛪 🔪 Liquidity Management 🔪 Select Participant 🔪 Q. Search |                                                                    |                                                                        |         |
|                                                           |                                                                    |                                                                        |         |
| Participant BIC ZYELDEFFXXX                               | Currency:                                                          | EUR - Euro                                                             | *       |
| Q Search X Reset                                          |                                                                    |                                                                        |         |

| Ergebnis: | Die Contingency Zahlung wurde (nach Bestätigung durch die Zentralbank) |
|-----------|------------------------------------------------------------------------|
|           | erfolgreich in ECONS II verrechnet.                                    |

| Test ID:<br>Funktion:<br>Typ:<br>Zeit: | IOP-ECONS-ID2<br>Download der Umsätze aus ECONS II als .xlsx/.csv-Datei<br>Optional für T2-Teilnehmer<br>Nach beendetem ECONS II Verfahren                                                                   |
|----------------------------------------|----------------------------------------------------------------------------------------------------|
| Inhalt:                                | Der T2 Teilnehmer lädt seine Umsätze aus ECONS II als .xlsx oder .csv-<br>Datei nach beendetem Contingency Verfahren aus der GUI herunter.<br>(ECONS II Schließungstag bis max. 10 GT nach ECONS II Öffnung) |
| Ergebnis:                              | Der Teilnehmer erhält einen Kontoauszug im gewünschten Format mit sei-<br>nen ECONS II Umsätzen                                                                                                    |

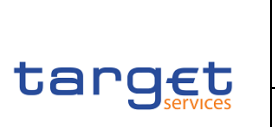

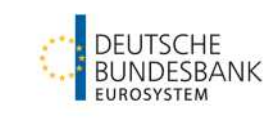

#### 4.5 Fachliche Tests für die Nutzung des DWH

- Test-ID:IOP-DWH-STA01Funktion:Abfrage des KontoauszugsTyp:Optional für T2, T2S und TIPS TeilnehmerZeit:Jederzeit
- Inhalt: Der Teilnehmer wählt in ESMIG den Service "Data Warehouse" aus. Über den Menü-Button oben links gelangt man zur Option "Content". Über den Pfad Team Content/Predefined Reports gelangt der User zur Auswahl "STA – Statement Reports". Hier ist "STA01 – Statement of account (single account) auszuwählen. Anschließend sind die angeführten Pflichtfelder auszufüllen und auf "Fertigstellen" zu klicken.
- Ergebnis: Dem Teilnehmer wird der Kontoauszug angezeigt und kann in mehreren Formaten heruntergeladen werden.

| arget                                                      |                                                                      |                            |                        |                       | STA01 - Statement of account (single account) |        |     |           |  |  |
|------------------------------------------------------------|----------------------------------------------------------------------|----------------------------|------------------------|-----------------------|-----------------------------------------------|--------|-----|-----------|--|--|
| ARKDEFFXXX - BBK                                           |                                                                      |                            |                        |                       |                                               |        |     |           |  |  |
| ilters Date From<br>Date To<br>Party BIC<br>Account number | : 2023-07-04<br>: 2023-07-04<br>: ZYELDEFFXXX - N<br>: RDEEURZYELDEF | NSD Testbank 1<br>FXXXDCA1 | 1                      |                       |                                               |        |     |           |  |  |
| National Costing Co.                                       | 10                                                                   |                            | Currencu El            | P                     |                                               |        |     |           |  |  |
| Account Type                                               | PDCA                                                                 |                            | Darty Address 14/      | R<br>holm Englain Ctr | 14 CO 421 Erankfurt am Main                   |        |     |           |  |  |
| Account Type                                               | RUCA                                                                 |                            | Party Address Wi       | DKDEEENVK             | . 14 60451 FTAIIKIUL all Mail                 |        |     |           |  |  |
| Date: 2023-07-04                                           |                                                                      |                            |                        |                       | Dobit                                         | Credit | P   |           |  |  |
|                                                            |                                                                      |                            |                        |                       | Debit                                         | Cieur  | SOD | 02.832.06 |  |  |
| Deference Idd                                              |                                                                      | - E                        |                        |                       |                                               |        | 300 | 52,002.50 |  |  |
| Reference Id?                                              |                                                                      | -1                         |                        |                       |                                               | 2.50   |     | 92,835.46 |  |  |
| Settlement timestam                                        | 0                                                                    | 2023-07-0                  | 03 17:02:00 325        |                       |                                               |        |     |           |  |  |
| Counterpart country                                        | code                                                                 | DE                         |                        |                       |                                               |        |     |           |  |  |
| Counterpart party BI                                       | C                                                                    | ZYELDEFFXXX                |                        |                       |                                               |        |     |           |  |  |
| Counterpart account                                        | BIC                                                                  | ZYELDEFFEHY                |                        |                       |                                               |        |     |           |  |  |
| Counterpart Service                                        |                                                                      | T2_RTGS                    | 3                      |                       |                                               |        |     |           |  |  |
| Total number of cas                                        | h transfers                                                          | 1                          | Total sun<br>transfers | of cash               |                                               | 2.50   | EOD | 92,835.46 |  |  |
|                                                            |                                                                      |                            |                        |                       |                                               |        |     |           |  |  |

| Test-ID:  | IOP-DWH-TRN01                                                                                                    |
|-----------|----------------------------------------------------------------------------------------------------|
| Funktion: | Abfrage von Zahlungsdetails                                                                                                    |
| Тур:      | Optional für T2, T2S und TIPS Teilnehmer                                                                                                    |
| Zeit:     | Jederzeit                                                                                                    |
| Inhalt:   | Der Teilnehmer wählt in ESMIG den Service "Data Warehouse" aus. Über<br>den Menü-Button oben links gelangt man zur Option "Content". Über den |
|           | Pfad Team Content/Predefined Reports gelangt der User zur Auswahl                                                                             |

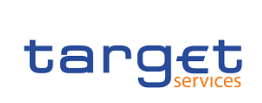

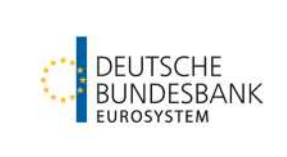

#### TARGET Services-Testleitfaden

"TRN – Transaction Reports". Hier ist "TRN01 – Cash transfer (order) search and details" auszuwählen. Anschließend sind die angeführten Pflichtfelder auszufüllen und auf "Fertigstellen" zu klicken.

Ergebnis: Dem Teilnehmer werden alle Zahlungen angezeigt, welche die Suchkriterien erfüllen. Die Zahlungsdetails einer einzelnen Zahlung können in mehreren Formaten heruntergeladen werden.

| target            |              |                      | TRN01 - Cash transfer (order) search |  |  |  |  |
|-------------------|--------------|----------------------|--------------------------------------|--|--|--|--|
| MARKDEFFXXX - BBK |              |                      |                                      |  |  |  |  |
| Filters Date From | : 2023-07-04 | Date To : 2023-07-04 |                                      |  |  |  |  |

Transaction search at : Jul 4, 2023 Currency : EUR

#### ZYELDEFFXXX as Credited Party

| Transaction Reference Number | Sender Message Reference | Message Type | Service Type | Sender BIC  | Receiver BIC | Status  | Debited Account Number | Debited Account BIC | Credited Account Number | Credited Account BIC | Amount |
|------------------------------|--------------------------|--------------|--------------|-------------|--------------|---------|------------------------|---------------------|-------------------------|----------------------|--------|
| 6312447                      | Not provided             | Not provided | RTGS         | ZYELDEFFXXX | ZYELDEFFXXX  | Settled | MDEEURZYELDEFFXXX      | ZYELDEFFXXX         | RDEEURZYELDEFFXXXDCA3   | ZYELDEFFEHY          | 50.00  |
| 0313424                      | Not provided             | Not provided | RTGS         | ZYELDEFFXXX | ZYELDEFFXXX  | Settled | RDEEURZYELDEFFXXXDCA3  | ZYELDEFFEHY         | RDEEURZYELDEFFXXXDCA2   | ZYELDEFFEHX.         | 5.00   |
| 0313426                      | Not provided             | Not provided | RTGS         | ZYELDEFFXXX | ZYELDEFFXXX  | Settled | RDEEUR2YELDEFFXXXDCA3  | ZYELDEFFEHY         | RDEEURZYELDEFFXXXDCA1   | ZYELDEFFXXX          | 2.50   |
| 0313429                      | Not provided             | Not provided | RTGS         | ZYELDEFFXXX | ZYELDEFFXXX  | Settled | RDEEURZYELDEFFXXXDCA3  | ZYELDEFFEHY         | UDEEURZYELDEFFXXXDE1    | Not provided         | 1.50   |
| 0313433                      | Not provided             | Not provided | RTOS         | ZYELDEFFXXX | 2YELDEFFXXX  | Settled | RDEEURZYELDEFFXXXDCA3  | ZYELDEFFEHY         | UDEEURZYELDEFFXXXDE2    | Not provided         | 1.50   |
| 0313438                      | Not provided             | Not provided | RTGS         | ZYELDEFFXXX | ZYELDEFFXXX  | Settled | RDEEURZYELDEFFXXXDCA3  | ZYELDEFFEHY         | UDEEURZYELDEFFXXXDE2    | Not provided         | 1.50   |
| 0313444                      | Not provided             | Not provided | RTGS         | ZYELDEFFXXX | ZYELDEFFXXX  | Settled | RDEEURZYELDEFFXXXDCA3  | ZYELDEFFEHY         | UDEEURZYELDEFFXXXDE1    | Not provided         | 1.50   |
| 6314748                      | ECP3070317030703         | camt.021     | RTOS         | ZYELDEFFXXX | ZYELDEFFXXX  | Sattled | UDEEURZYELDEFFXXXDE2   | Not provided        | RDEEUR2YELDEFFXXXDCA3   | ZYELDEFFEHY          | 3.00   |
| 6314807                      | SCP3070317071478         | camt.021     | RTGS         | ZYELDEFFXXX | ZYELDEFFXXX  | Settled | UDEEURZYELDEFFXXXDE1   | Not provided        | RDEEURZYELDEFFXXXDCA3   | ZYELDEFFEHY          | 3.05   |

#### ZYELDEFFXXX as Debited Party

| Transaction Reference Number | Sender Message Reference | Message Type | Service Type | Sender BIC  | Receiver BIC | Status  | Debited Account Number | Debited Account BIC | Credited Account Number | Credited Account BIC | Amount |
|------------------------------|--------------------------|--------------|--------------|-------------|--------------|---------|------------------------|---------------------|-------------------------|----------------------|--------|
| 6312447                      | Not provided             | Not provided | CLM          | ZYELDEFFXXX | ZYELDEFFXXX  | Settled | MDEEURZYELDEFFXXX      | ZYELDEFFXXX         | RDEEURZYELDEFFXXXDCA3   | ZYELDEFFEHY          | 50.00  |
| 0313424                      | Not provided             | Not provided | RTGS         | ZYELDEFFXXX | ZYELDEFFXXX  | Settled | RDEEURZYELDEFFXXXDCA3  | ZYELDEFFEHY         | RDEEURZYELDEFFXXXDCA2   | ZYELDEFFEHX          | 5.00   |
| 6313426                      | Not provided             | Not provided | RTGS         | ZYELDEFFXXX | ZYELDEFFXXX  | Settled | RDEEURZYELDEFFXXXDCA3  | ZYELDEFFEHY         | RDEEURZYELDEFFXXXDCA1   | ZYELDEFFXXX          | 2.50   |
| 6313429                      | Not provided             | Not provided | RTOS         | ZYELDEFFXXX | ZYELDEFFXXX  | Settled | RDEEURZYELDEFFXXXDCA3  | ZYELDEFFEHY         | UDEEUR2YELDEFFXXXDE1    | Not provided.        | 1.50   |
| 6313433                      | Not provided             | Not provided | RTGS         | ZYELDEFFXXX | ZYELDEFFXXX  | Settled | RDEEURZYELDEFFXXXDCA3  | ZYELDEFFEHY         | UDEEURZYELDEFFXXXDE2    | Not provided         | 1.50   |
| 6313438                      | Not provided             | Not provided | RTGS         | ZYELDEFFXXX | ZYELDEFFXXX  | Settled | RDEEURZYELDEFFXXXDCA3  | ZYELDEFFEHY         | UDEEUR2YELDEFFXXXDE2    | Not provided         | 1.50   |
| 6313444                      | Not provided             | Not provided | RTGS         | ZYELDEFFXXX | ZYELDEFFXXX  | Settled | RDEEURZYELDEFFXXXDCA3  | ZYELDEFFEHY         | UDEEURZYELDEFFXXXDE1    | Not provided         | 1.50   |
| 6314745                      | ECP3070317030703         | camt.021     | RTGS         | ZYELDEFFXXX | ZYELDEFFXXX  | Settled | UDEEURZYELDEFFXXXDE2   | Not provided        | RDEEURZYELDEFFXXXDCA3   | ZYELDEFFEHY          | 3.00   |
| 6314607                      | SCP3070317071479         | camt.021     | RTGS         | ZYELDEFFXXX | ZYELDEFFXXX  | Settled | UDEEURZYELDEFFXXXDE1   | Not provided        | RDEEURZYELDEFFXXXDCA3   | ZYELDEFFEHY          | 3.00   |

| Test-ID:<br>Funktion:<br>Typ:<br>Zeit: | <b>IOP-DWH-MIR01</b><br>Abfrage der Mindestreservedetails<br>Optional für T2, T2S und TIPS Teilnehmer<br>Jederzeit                                                                                                    |
|----------------------------------------|----------------------------------------------------------------------------------------------------|
| Inhalt:                                | Der Teilnehmer wählt in ESMIG den Service "Data Warehouse" aus. Über<br>den Menü-Button oben links gelangt man zur Option "Content". Über den<br>Pfad Team Content/Predefined Reports gelangt der User zur Auswahl "MIR<br>– Minimum Reserve Reports". Hier ist "MIR01 – Minimum reserve informa-<br>tion" auszuwählen. Anschließend sind die angeführten Pflichtfelder auszu-<br>füllen und auf "Fertigstellen" zu klicken. |
| Ergebnis:                              | Der erstellte Report wird dem Teilnehmer angezeigt und kann in mehreren<br>Formaten heruntergeladen werden.                                                                                                    |